## IIS 8: Cài ??t SSL

admin Sun, Apr 14, 2019 Chứng Chỉ Số SSL Certificates 0 2056

## ?? cài ??t SSL vào IIS, b?n th?c hi?n theo h??ng d?n sau

L?u ý: Ch? th?c hi?n cài ??t theo h??ng d?n ? ?ây khi b?n t?o CSR trên máy ch? c?a b?n

Nh?p PFX qua MMC: Di chuy?n t?i **B??c 2: C?u hình SSL cho website** 

## B??c 1: Cài ??t ch?ng th? s? vào IIS

- Nh?n Start > Administrative Tools > Internet Information Services (IIS) Manager
- T? menu bên trái, nh?p ch?n vào tên máy ch?
- T? menu ? gi?a, trong m?c Security, nh?p ?úp vào m?c Server Certificates

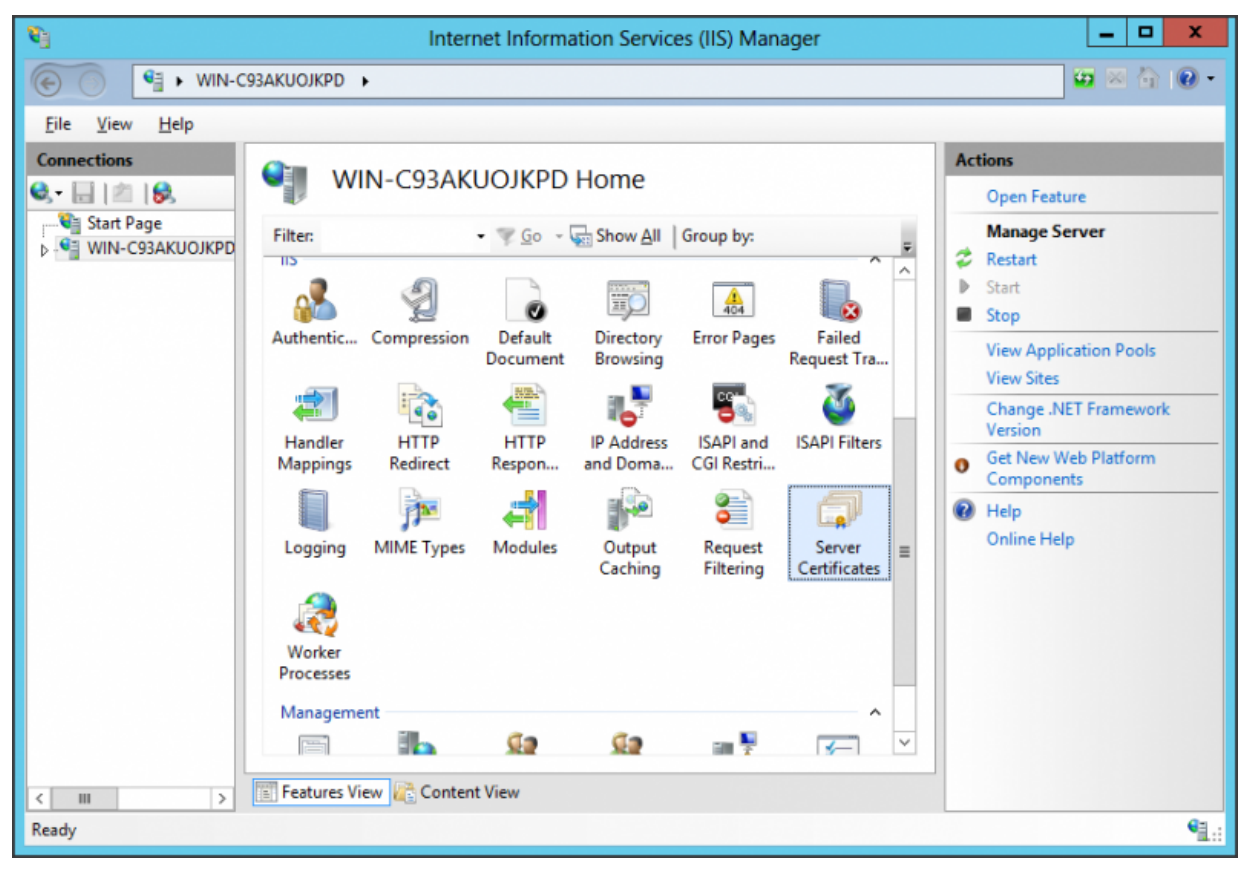

• T? menu bên ph?i, ch?n Complete Certificate Request

| <b>6</b> 1                                                                                                    | Internet Information Services (IIS) Manager                                                                                           |      |  |               |  |  |  |
|----------------------------------------------------------------------------------------------------|----------------------------------------------------------------------------------------------------|------|--|---------------|--|--|--|
|                                                                                                    |                                                                                                    |      |  |               |  |  |  |
| <u>F</u> ile <u>V</u> iew <u>H</u> elp                                                                                                    |                                                                                                    |      |  |               |  |  |  |
| Connections<br>Connections<br>Connections<br>Start Page<br>Connection Pool<br>Connection Pool<br>Connec | Actions<br>Import<br>Create Certificate Request<br>Create Domain Certificate<br>Create Self-Signed Certificate<br>Help<br>Online Help |      |  |               |  |  |  |
| < III > Ready                                                                                                    | Features View 💦 Content                                                                                                    | View |  | • <u>•</u> .: |  |  |  |

 Ch?n ???ng d?n ??n t?p tin tenmien.crt. Nh?p vào tên g?i nh? cho ch?ng th? s? trong m?c Friendly name.

| Complete Certificate Request ? X                                                                                             |       |  |  |  |  |  |
|----------------------------------------------------------------------------------------------------|-------|--|--|--|--|--|
| Specify Certificate Authority Response                                                                                       |       |  |  |  |  |  |
| Complete a previously created certificate request by retrieving the file that contains the certificate authority's response. |       |  |  |  |  |  |
| File name containing the certification authority's response:                                                                 |       |  |  |  |  |  |
| C:\Users\Administrator\Desktop\your_domain_name.cer                                                                          |       |  |  |  |  |  |
| Friendly name:                                                                                                    |       |  |  |  |  |  |
| yourdomain.com                                                                                                    |       |  |  |  |  |  |
| Select a certificate store for the new certificate: Personal                                                                 |       |  |  |  |  |  |
|                                                                                                    |       |  |  |  |  |  |
|                                                                                                    |       |  |  |  |  |  |
| ОК                                                                                                    | ancel |  |  |  |  |  |

L?u ý: N?u b?n mua ch?ng th? s? cho nhi?u tên mi?n (SAN ho?c Wildcard), b?n c?n ph?i thêm ký t? \* vào ??u c?a Friendly Name, ví d? \*Tenmien. Khi ?ó b?n có th? chia s? ch?ng th? s? này cho nhi?u website ???c host chung trên máy ch? này.

M?o: N?u b?n ?ã nh?p PFX vào máy ch?, hãy b?t ??u t? ?ây

## B??c 2: C?u hình SSL cho website

- Nh?n Start > Administrative Tools > Internet Information Services (IIS) ManagerT? menu bên trái, nh?p ch?n vào tên máy ch?
- Trong m?c Sites, ch?n website c?n c?u hình SSL
- Trong menu bên ph?i, ch?n "Bindings..."

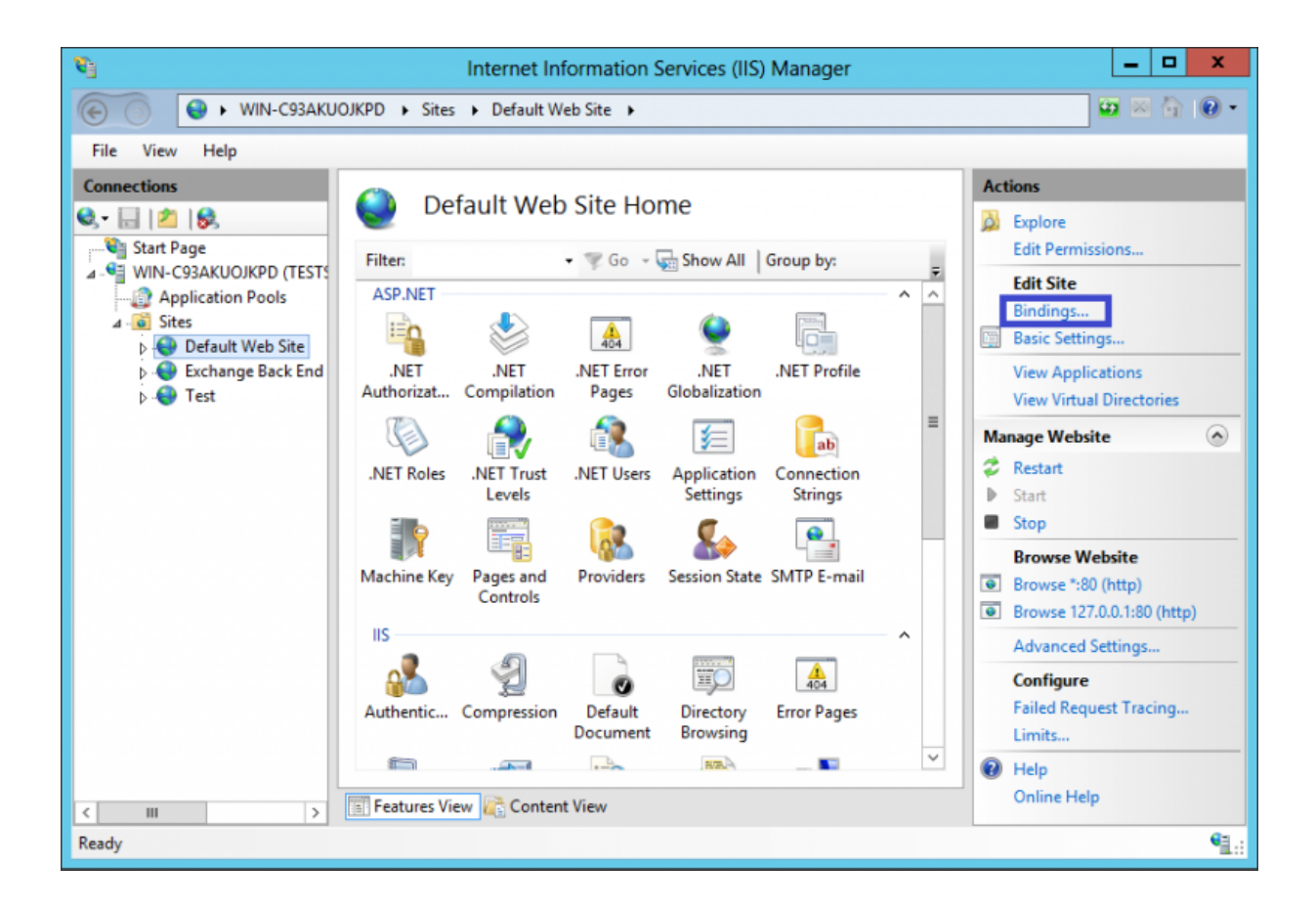

 Trong màn hình Site Bindings, nh?n Add. L?u ý: N?u b?n ?ang gia h?n ch?ng th? s? cho website, thì trong màn hình này, b?n ch?n dòng "https" và sau ?ó nh?n Edit.

|      | Site Bindings |      |            | ? ×             |        |
|------|---------------|------|------------|-----------------|--------|
| Type | Host Name     | Port | IP Address | Rinding Informa |        |
| http | TIOSEIVanie   | 80   | *          | binding morna   | Add    |
|      |               |      |            |                 | Edit   |
|      |               |      |            |                 | Remove |
|      |               |      |            |                 | Browse |
|      |               |      |            |                 |        |
|      |               |      |            |                 |        |
|      |               |      |            |                 |        |
|      |               |      |            |                 |        |
|      |               |      |            |                 |        |
|      |               |      |            |                 | Close  |

 Trong màn hình Add Site Bindings, ch?n "https" trong m?c Type, ch?n Port c?n ch?y SSL (443), nh?p vào tên mi?n c?a website trong m?c Host Name, cu?i cùng ch?n ch?ng th? s? v?a cài ??t trong b??c tr??c ?ó. Sau ?ó nh?n OK. L?u ý: N?u b?n mu?n chia s? nhi?u ch?ng th? s? cho m?t ??a ch? IP, b?n c?n ch?n m?c " Require Server Name Indication".

| Add Site Bindin                                                               | ng ? ×                   |
|-------------------------------------------------------------------------------|--------------------------|
| Type:       IP address:         https       All Unassigned         Host name: | Port:                    |
| SSL certificate:<br>yourdomain.com                                            | Select View<br>OK Cancel |

Online URL: <u>https://huongdan.maxserver.com/article-59.html</u>